## Safariの設定(Mac OS X)

## 1.

【Dock】からSafariのアイコンをクリックします。

## 2.

メニューバーから【Safari】を選択し、表示されるメ ニューより【環境設定...】を選択します。

| 6 | Safari ファイル 編集 表示                                                                                                    | 履歴 ブッ |
|---|----------------------------------------------------------------------------------------------------|-------|
|   | Safari について<br>Apple にバグレポートを送信                                                                                                    |       |
| ſ |                                                                                                    |       |
|   | 「 <sup>「</sup> <sup>「</sup> <sup>「</sup> <sup>「</sup> <sup>「</sup> <sup>「</sup> <sup>「</sup> <sup>「</sup> <sup>「</sup> <sup>「</sup> |       |
|   | Safari をリヤット                                                                                                    | -     |
|   | キャッシュを空にする                                                                                                    | ∵≋ε   |
|   | サービス                                                                                                    | •     |
|   | Safari を隠す                                                                                                    | жн    |
|   | ほかを隠す<br>すべてを表示                                                                                                    | ∵жн   |
|   | Safari を終了                                                                                                    | жQ    |

## 3.

表示される画面より、【一般】タブを選択します。 「ホームページ:」欄に下記URLを入力します。 入力したら、左上の●(クローズボタン) をクリックします。

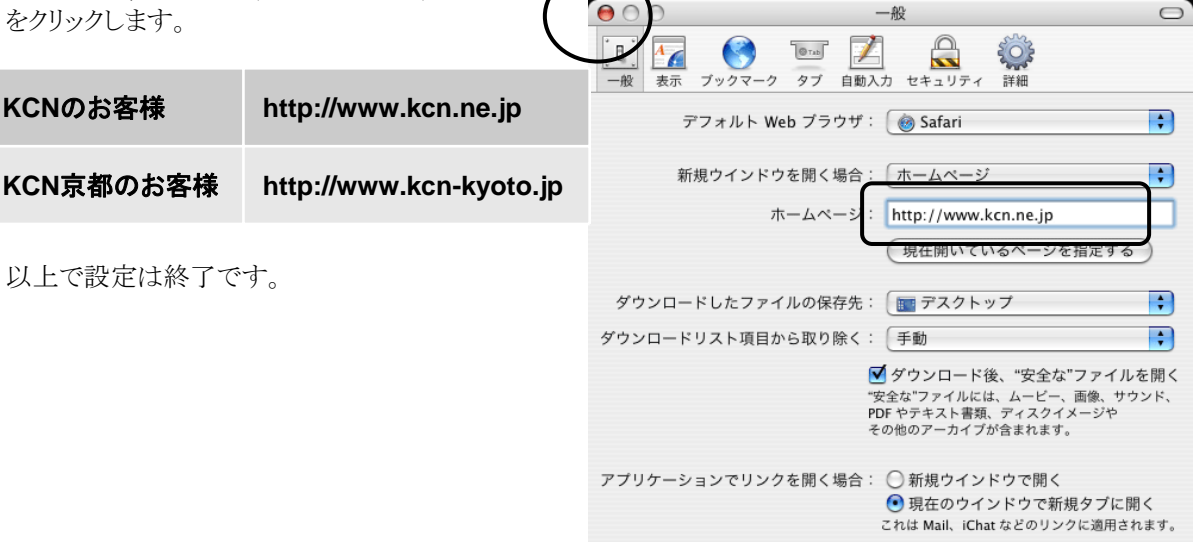